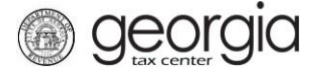

The purpose of this documentation is to provide instructions on filing the Monthly Report of Malt Beverage Shipments into the State of Georgia (Form ATT-29) on Georgia Tax Center (GTC).

Note: Return is due by the 15<sup>th</sup> day of each month.

Filing a Wholesaler's Monthly Report of Malt Beverage Shipments into the State of Georgia

1. Go to the Georgia Tax Center login page (<u>https://gtc.dor.ga.gov/</u>) and log in to your account.

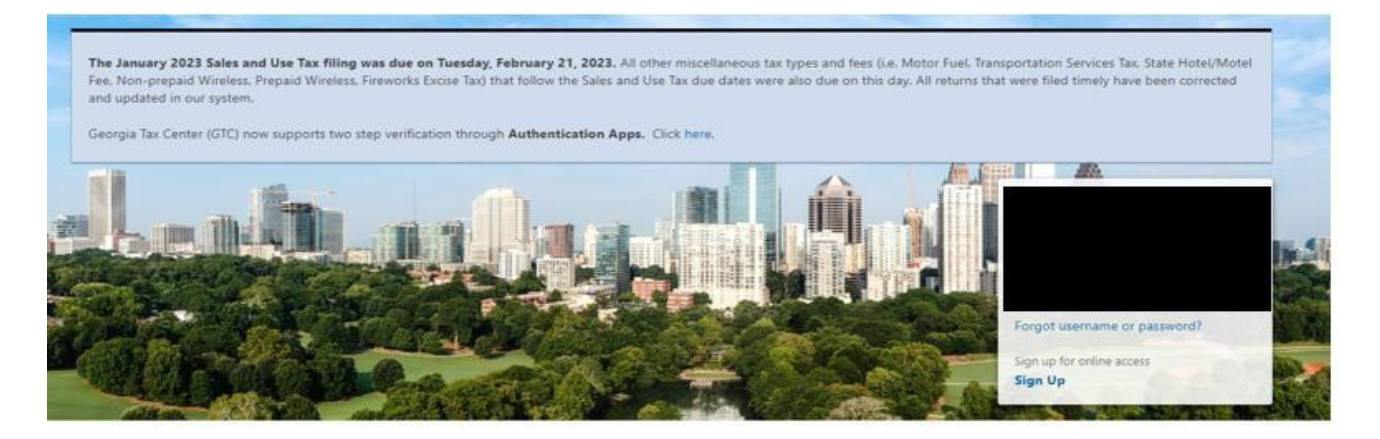

2. Locate the applicable alcohol license under the "Summary" tab and click "See more."

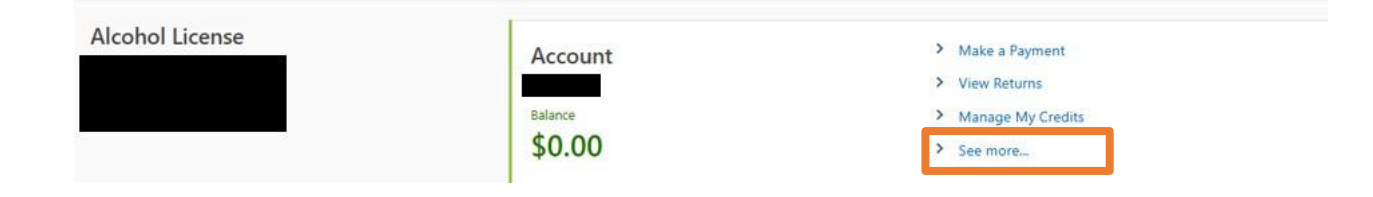

3. Locate the "Reports" box and click "Add Monthly Report of Beer Shipments."

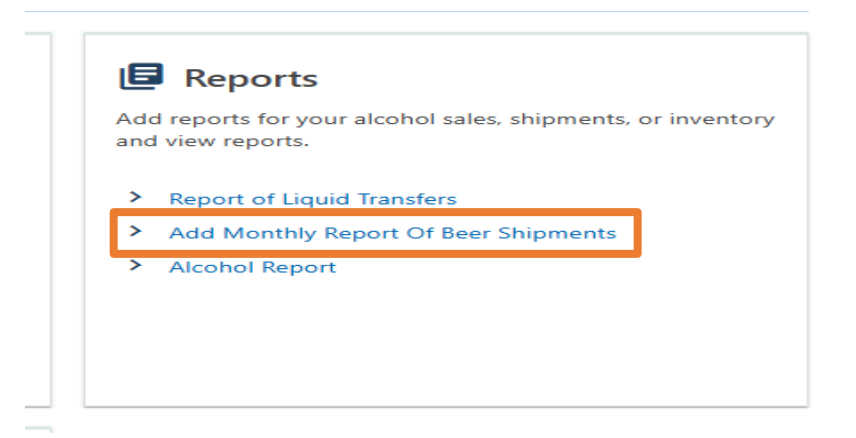

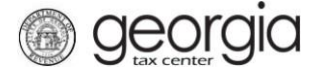

4. Determine whether you will import an Excel template by selecting "Yes" or "No" then proceed by selecting "Next."

| Yes No |
|--------|
|        |

5. Select the period from the drop-down box.

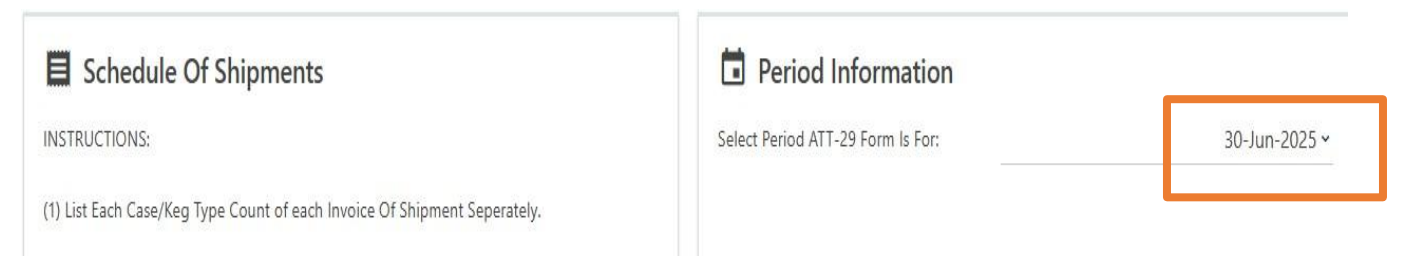

6. Enter the shipment information and select "Next" once complete.

| Schedule Of Shipments INSTRUCTIONS: (1) List Each Case/Keg Type Count of each Invoice Of Shipment Seperately. |                    |              |                  | Select Peri | Select Period ATT-29 Form Is For: 30-Jun- |                              |                                  |                          |
|----------------------------------------------------------------------------------------------------|--------------------|--------------|------------------|-------------|-------------------------------------------|------------------------------|----------------------------------|--------------------------|
| Show Errors Dist. License #                                                                                   | Distributor's Name | Invoice Date | Invoice #<br>123 | Type        | Total<br>Cases/Kegs<br>24                 | Containers<br>per Case<br>12 | Ounces<br>per Container<br>12.00 | Total Ounces<br>3,456.00 |

Cancel Save Draft

Show Errors

< Previous Next >

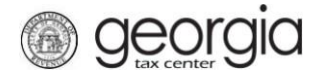

7. Review the schedule then click "Next."

| Review Schedule Please Review the information below in the Schedule Of Shipments. If any information is incorrect please go back to the previous step and correct this information. |                    |              |           |      |                     |                        |                         |              |
|----------------------------------------------------------------------------------------------------|--------------------|--------------|-----------|------|---------------------|------------------------|-------------------------|--------------|
| Dist. License #                                                                                                    | Distributor's Name | Invoice Date | Invoice # | Туре | Total<br>Cases/Kegs | Containers<br>per Case | Ounces<br>per Container | Total Ounces |
| Cancel                                                                                                    | Save Draft         |              |           |      |                     |                        | < Previous              | Next >       |

## 8. Review the summary then click "Submit."

| Summary Of Malt Beverage Shipments Into The State                                                                   | Of Georgia                                                       |                                          |
|----------------------------------------------------------------------------------------------------|------------------------------------------------------------------|------------------------------------------|
| IMPORTANT                                                                                                    |                                                                  |                                          |
| Given below is a grand total, in number of cases or kegs according to packing and size co<br>Schedule of Shipments. | ntainer of all malt beverage shipments to distibutors located in | the State of Georgia as reflected on the |
| E Case Type Totals                                                                                                  |                                                                  |                                          |
| Case Type                                                                                                    | Total Cases                                                      | Total Ounces                             |
| (A) 24/12 Total:                                                                                                    | 0                                                                | 0                                        |
| (B) 24/16 Total:                                                                                                    | 0                                                                | 0                                        |
| (C) 12/12 Total:                                                                                                    | 0                                                                | 0                                        |
| (D) 22/12 Total:                                                                                                    | 0                                                                | 0                                        |
| (E) 12/750 Total:                                                                                                   | 0                                                                | 0.00                                     |
| (F) Misc./Misc. Total:                                                                                              | 0                                                                | 0.00                                     |
| Barrel Type Totals                                                                                                  |                                                                  |                                          |
| Barrel Types                                                                                                    |                                                                  | Total Kegs                               |
| (G) 1/8 bbl. Total:                                                                                                 |                                                                  | 0                                        |
| (H) 1/6 bbl. Total:                                                                                                 |                                                                  | 0                                        |
| (l) 1/4 bbl. Total:                                                                                                 |                                                                  | 0                                        |
| (J) 1/2 bbl. Total:                                                                                                 |                                                                  | 0                                        |
| (K) BBL Total:                                                                                                    |                                                                  | 0                                        |
|                                                                                                    | •                                                                |                                          |